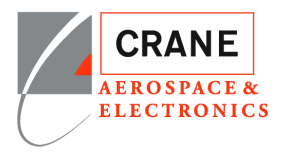

#### **Export Compliance Notice**

You may be able to access certain documents through this Crane A&E ShareFile Supplier Portal that contain EAR technology or ITAR technical data. All such data is controlled by US export regulations, either by the Export Administration Regulations (EAR), or by the International Traffic in Arms Regulations (ITAR). As a condition of using this Crane A&E ShareFile Supplier Portal, you agree to comply with these export regulations.

In particular, prior to accessing any documents identified as ITAR-controlled, you must ensure that:

- 1. For ITAR, you are registered as a manufacturer or exporter with the Department of State Directorate of Defense Trade Controls
- 2. For ITAR and licensable EAR ECCNs, you will allow only US Persons (as defined in the EAR/ITAR) to view the documents
- 3. You will not disclose the data to your suppliers without a similar export compliance notice and any required export licensing

If you desire to have any non-US Person view ITAR-controlled or Licensable EAR-controlled data, you must work with Crane in advance to obtain a license from the Department of State or Commerce allowing such viewing.

In addition, the EAR prohibits disclosure of our EAR-controlled technical data to non-US Persons from Iran, Cuba, Sudan (does not include the Republic of South Sudan), Syria, and North Korea.

If you have any doubt about whether documents or data available through this Crane A&E ShareFile Supplier Portal are controlled by EAR or ITAR, contact your Crane buyer.

### **Overview**

WELCOME. As a Supplier that needs access to technical data, you have subscribed to receive technical data, either related to all current Purchase Orders (PO) with CRANE A&E, or individual request with Crane A&E contact. The technical data will be distributed through our Crane A&E ShareFile Supplier Portal. As a subscriber you have completed the Letter of Certification and agreed to the responsibility concerning the access of technical data in Crane A&E ShareFile Supplier Portal.

Crane A&E ShareFile Supplier Portal user requirements;

- 1. Individual Logins, no sharing of accounts.
- 2. Supplier is responsible for notifying Crane A&E any changes to list of users.

Contact your buyer if you have an account, but are having problems accessing the system.

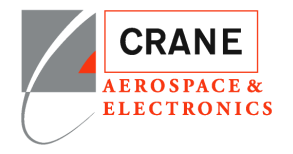

# Contents

| Overview                                | 1  |
|-----------------------------------------|----|
| Welcome EMAIL                           | 3  |
| Logging In                              | 4  |
| Supplier Folder                         | 5  |
| ALL FILES ARE ONLY RETAINED FOR 30 DAYS | 5  |
| Supplier Portal Activity                | 6  |
| Login to Portal                         | 8  |
| Personal Settings                       | 10 |
| Download Package ShareFile              |    |

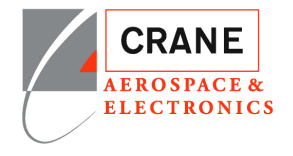

## Welcome EMAIL

If you are receiving this email you have logged into the portal.

| CRANE A&E Supplier Por |
|------------------------|
|------------------------|

CRANE A&E Supplier Portal has shared the folder 'ABSOLUTE MANUFACTURING' with y

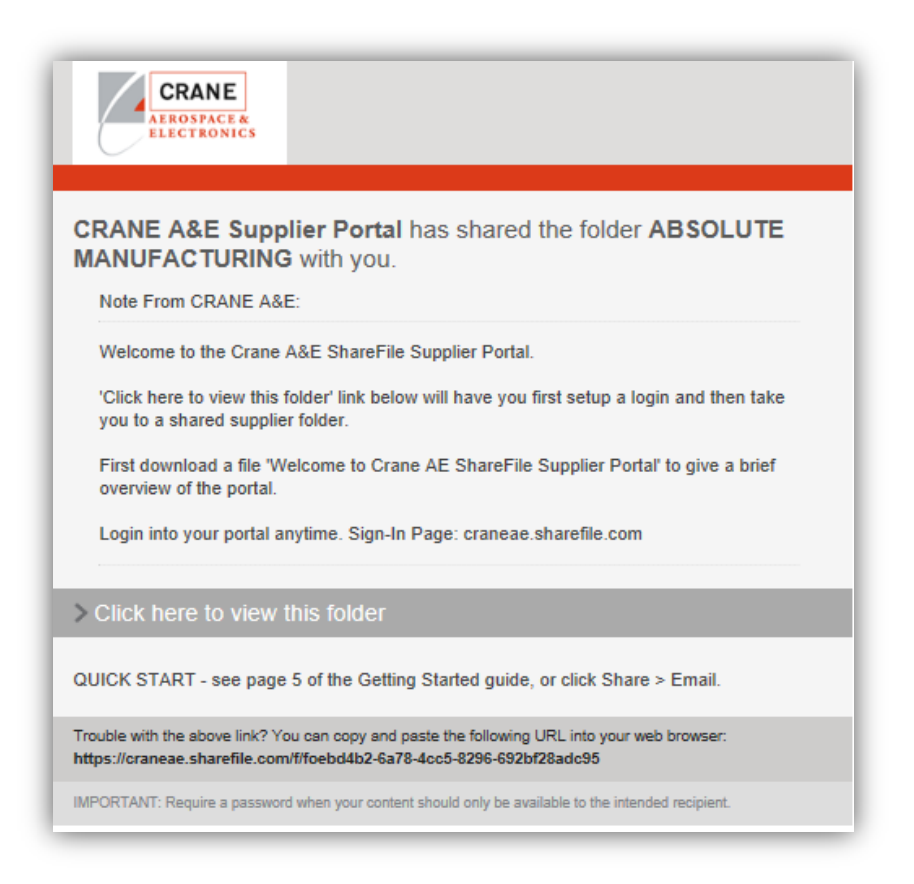

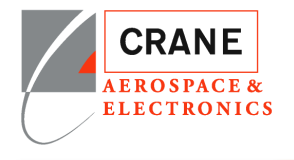

# Logging In

User Login and Password, first time logging into ShareFile you will setup your account and login

| ●●●○○ Verizon LTE                                          | 4:22 PM <b>1 0</b> ∦ 82% ■                                                                   |
|------------------------------------------------------------|----------------------------------------------------------------------------------------------|
| a cranea                                                   | ae.sharefile.com C                                                                           |
|                                                            |                                                                                              |
| C                                                          | CRANE<br>AEROSPACE &<br>ELECTRONICS                                                          |
|                                                            | Sign In                                                                                      |
| Email                                                      |                                                                                              |
| Password                                                   |                                                                                              |
|                                                            | Sian In                                                                                      |
|                                                            | Jightin                                                                                      |
| Remember Me                                                | Forgot Password?                                                                             |
|                                                            |                                                                                              |
| Company                                                    | Employee Sign In                                                                             |
| QUICK START: see pag<br>Support Help: contae<br>mailto:al. | e 5 of the Getting Started guide.<br>tt Claudia DeAngelo or Al Miller.<br>miller@craneae.com |
| $\langle \rangle$                                          | ή m m                                                                                        |

| Welcome! Please of      | confirm your personal information. |
|-------------------------|------------------------------------|
| First Name :*           | * Required                         |
| Kimberly<br>Last Name:* |                                    |
| Butler                  |                                    |
| Company :               |                                    |
| Crane ET&P              |                                    |
|                         | Continue                           |
|                         |                                    |

| Your username<br>Ple                                                                                                    | is kimberly.butler@craneae.com.                                                      |
|----------------------------------------------------------------------------------------------------|--------------------------------------------------------------------------------------|
| Please create a password the at least 1 Upper Case let at least 1 Lower Case let at least 1 Lower Case let at least 8 characters in let at least 8 characters in let Password and Confirm F | hat meets the following requirements:<br>ter<br>ter<br>angth<br>assword should match |
| Password:                                                                                                    | Show Passwor                                                                         |
| Confirm Password:                                                                                                    |                                                                                      |
|                                                                                                    |                                                                                      |

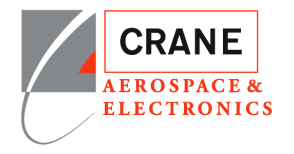

## **Supplier Folder**

The Supplier Folder has been shared with you. When you login by clicking on the email link you will be taken directly to the shared folder after login. More information about your Sharefile account can be found in 'Login to Portal Directly' and ' Personal Settings'. To control how often you receive notification would be done in 'Personal Settings'.

### ALL FILES ARE ONLY RETAINED FOR 30 DAYS.

The Supplier Folder will reatin data packages for only 30 days. If you did not get to download the data you will need to request from your buyer to redistribute the package.

Packages created using TeamOne Unified will have the following naming convention.

Package Naming;

#### XXXXXX\_<Title>\_<DDMMYYYYNNNNNNN>>

XXXXXXX is package name you can refer to have your buyer resend the package.

<**Title>** if includes **'BULK'** and **'Part Number'** is mostly likely automatically generated based on your current POs. When the Part has a new revision release the **'BULK'** files are regenrated and placed in the supplier folder at which point you will be notified via email.

|    | CRANE<br>AEROSPACE &<br>ELECTRONICS |   |                |                         |                |                                              |             |                 | Q H     | elp    | Apps | Log Out | ^ |
|----|-------------------------------------|---|----------------|-------------------------|----------------|----------------------------------------------|-------------|-----------------|---------|--------|------|---------|---|
|    | Dashboard                           |   | Shared Folders | Suppliers      ABSOLU   | JTE MANUFACT   | TURING                                       |             |                 |         |        |      |         |   |
|    | Folders                             | ~ | AI             | BSOLUTE MA              | NUFA           | CTURING More Option                          | 5           |                 |         |        |      |         |   |
| 8  | Personal Folders                    |   | 🗅 Items        | in this Folder 음*       | People on th   | is Folder                                    |             |                 |         |        |      |         |   |
| 8  | Shared Folders                      |   |                |                         |                |                                              |             |                 |         |        |      |         |   |
| ☆  | Favorites                           |   | A file re      | tention policy has been | set for this f | older. All files stored here will be deleted | 30 day(s) a | fter they are u | ploaded |        |      |         |   |
|    | File Box                            |   |                | Name 🔺                  |                |                                              | Size        | Uploaded        | Creato  | r      |      | = :::   |   |
|    | Recycle Bin                         |   | 🗆 🕁 📑          | 010347_Bulk created     |                | for ABSOLUTE MANUFACTURING_2                 | 806 KB      | 10/22/17        | T. Sha  | reFile |      |         |   |
| 23 | Workflows                           | > | 🗆 🕁 📑          | 010349_Bulk created     |                | for ABSOLUTE MANUFACTURING_2                 | 222 KB      | 10/22/17        | T. Sha  | reFile |      |         |   |
|    |                                     |   | 🗆 🕁 📑          | 010350_Bulk created     |                | for ABSOLUTE MANUFACTURING_2                 | 1 MB        | 10/22/17        | T. Sha  | reFile |      |         |   |
|    | Indox 1                             | > | 🗆 🕁 📑          | 010352_Bulk created     |                | for ABSOLUTE MANUFACTURING_2                 | 264 KB      | 10/22/17        | T. Sha  | reFile |      |         |   |
| 8  | People                              | > | 🗆 🕁 📑          | 012389_Bulk created     |                | for ABSOLUTE MANUFACTURING_2                 | 173 KB      | 10/23/17        | T. Sha  | reFile |      |         |   |
| ₽  | Personal Settings                   |   | 🗆 🕁 📑          | 012391_Bulk created     |                | for ABSOLUTE MANUFACTURING_2                 | 603 KB      | 10/23/17        | T. Sha  | reFile |      |         |   |
|    |                                     |   | 🗆 🕁 📑          | 012393_Bulk created     |                | for ABSOLUTE MANUFACTURING_2                 | 664 KB      | 10/23/17        | T. Sha  | reFile |      |         |   |
|    |                                     |   | 🗆 🕁 📑          | 012394_Bulk created     |                | for ABSOLUTE MANUFACTURING_2                 | 851 KB      | 9:59 AM         | T. Sha  | reFile |      |         |   |
|    |                                     |   | _ ~ •          | 012205 Pulli            | LDC 4000 4     |                                              | 214.80      |                 | T ch-   | -File  |      |         |   |

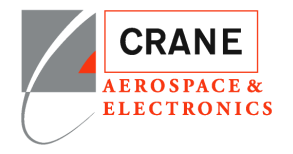

# **Supplier Portal Activity**

As technical data packages are added to your portal you will receive an email.

Currently, the '**Sharefile Notification** (**No Reply**)' is the user name send notification. Check your junk email or notify your IT department not to block.

In the future it will be 'NoReply.CraneAE@craneae.com'.

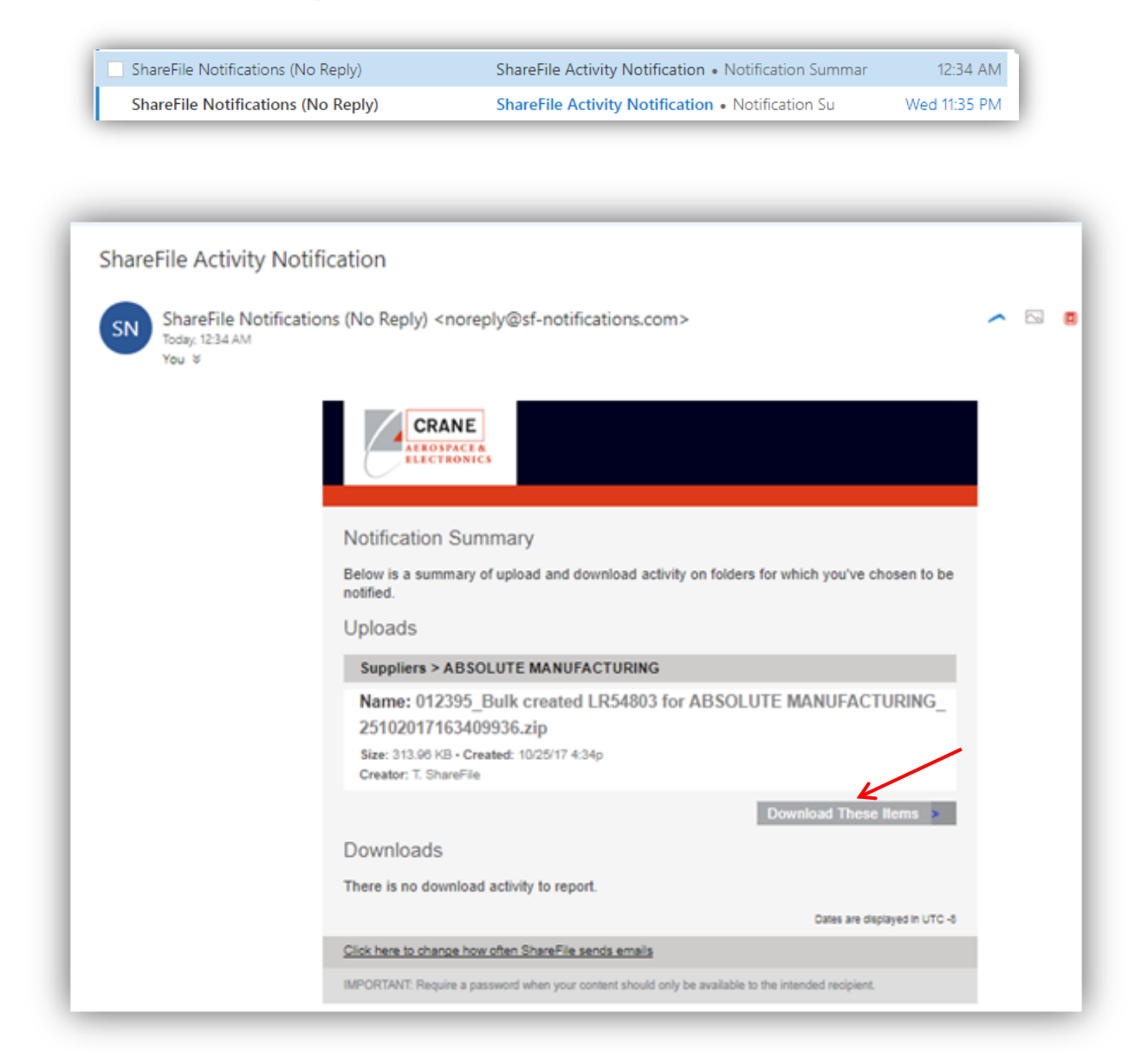

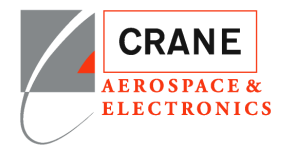

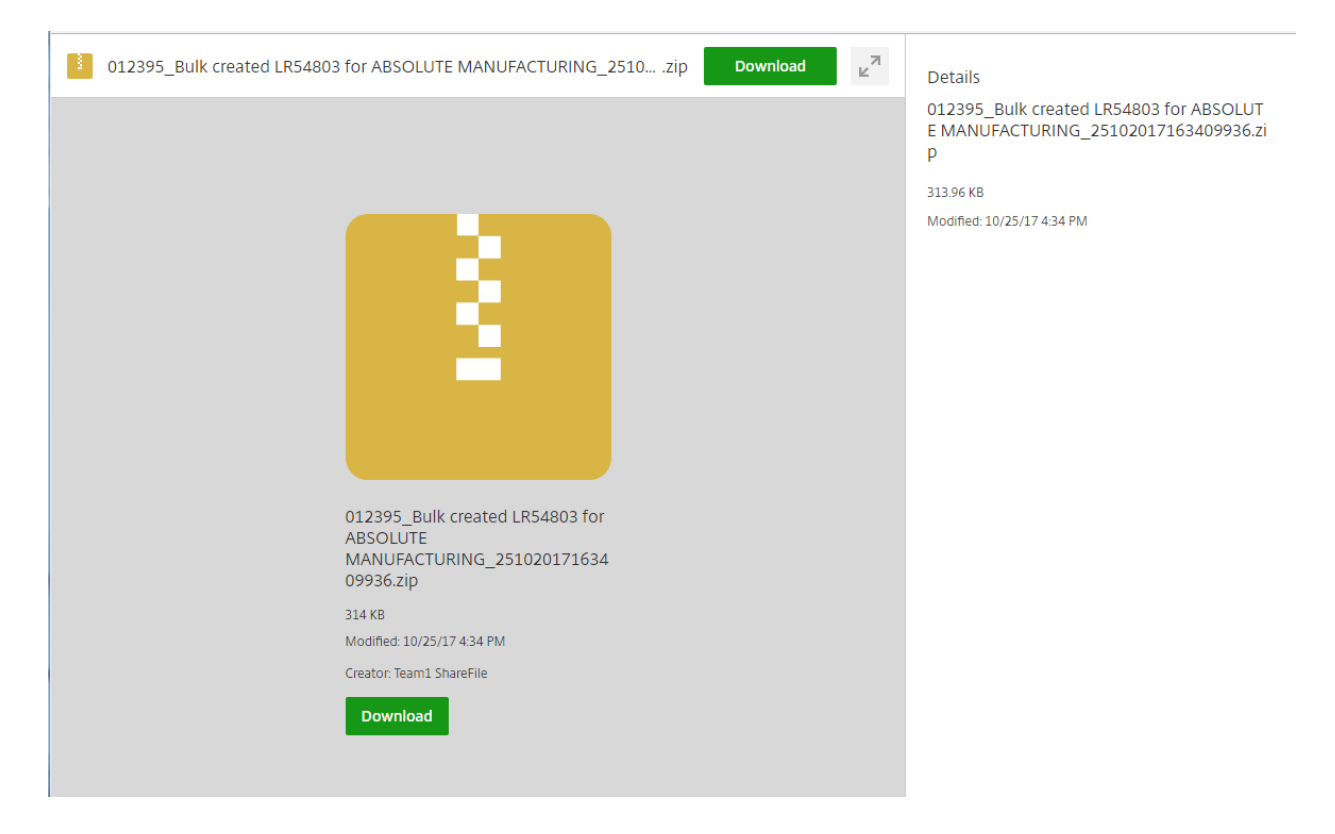

You can download directly from the email or you can log into your account and download.

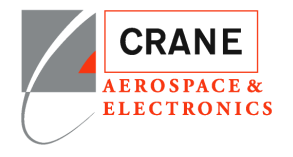

## Login to Portal.

Sign-In Page: craneae.sharefile.com

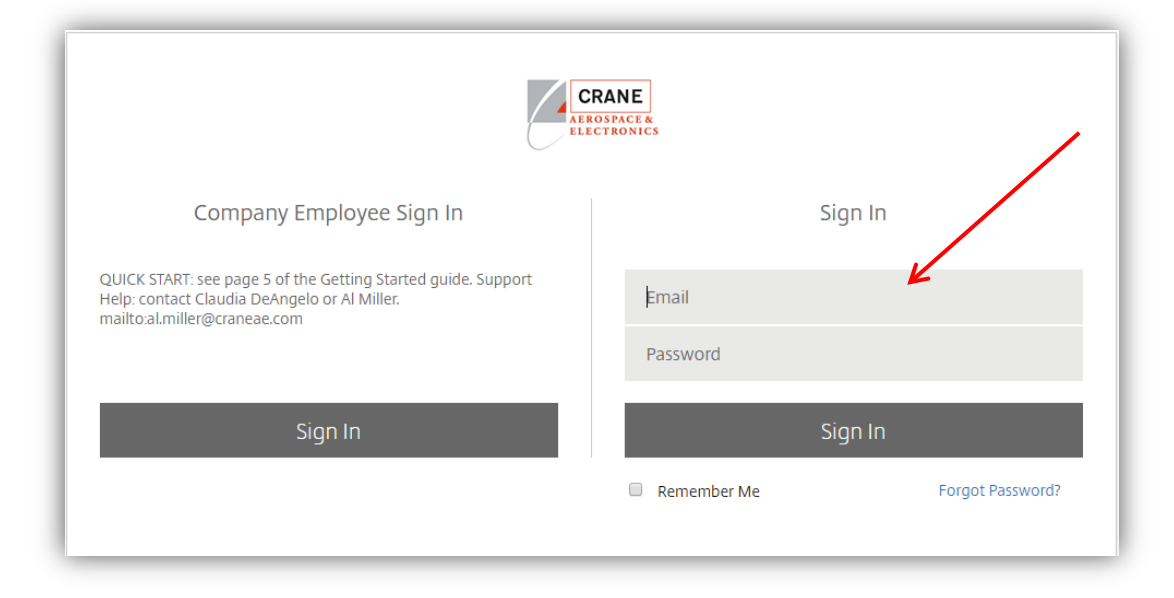

### Click on Dashboard

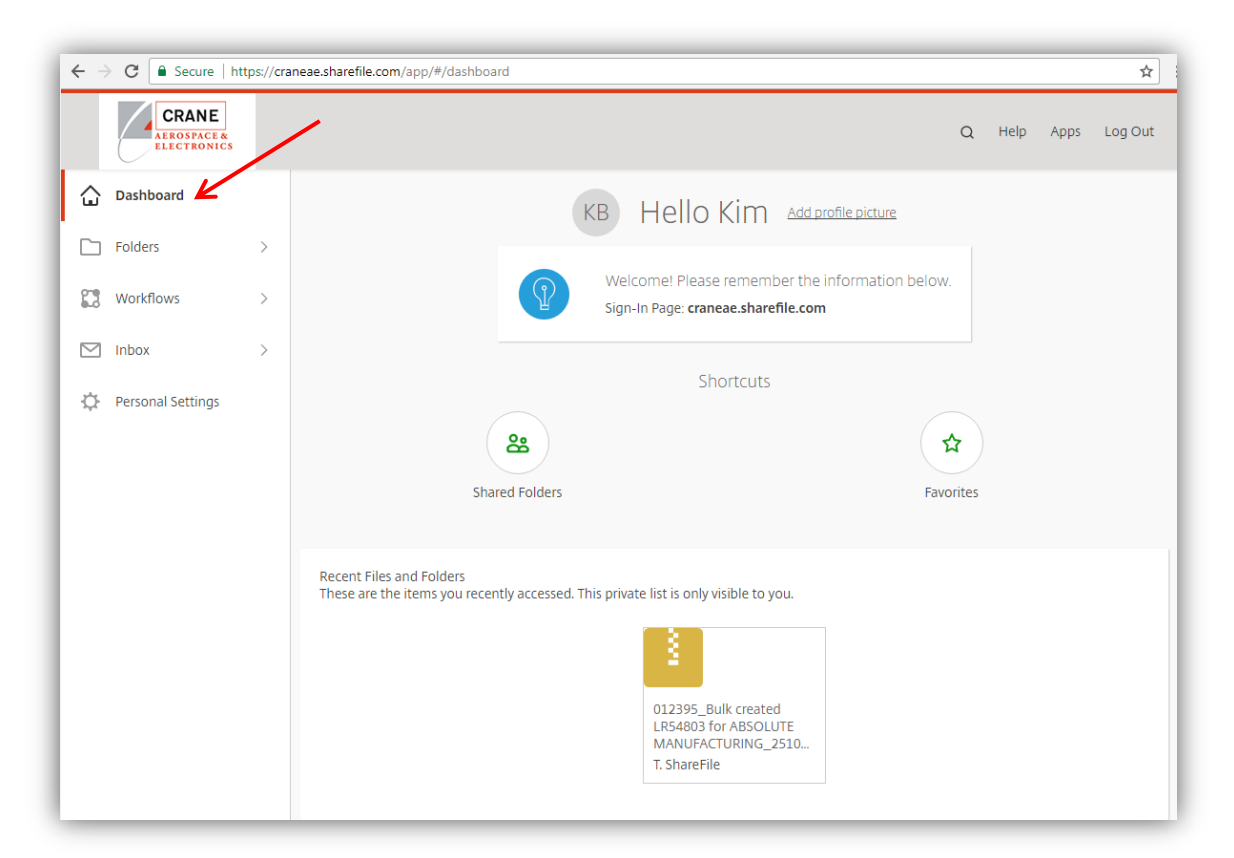

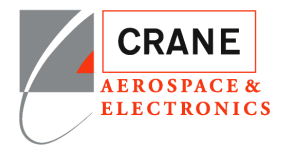

### Folders -> Shared Folders

|         | CRANE<br>AEROSPACE &<br>ELECTRONICS |                                                                                        | Q     | Help | Apps | Log Out |
|---------|-------------------------------------|----------------------------------------------------------------------------------------|-------|------|------|---------|
| ۵       | Dashboard                           | KB Hello Kim Add profile picture                                                       |       |      |      |         |
|         | Folders                             |                                                                                        |       |      |      |         |
| 88<br>☆ | Shared Folders<br>Favorites         | Welcome! Please remember the information below.<br>Sign-In Page: craneae.sharefile.com |       |      |      |         |
| ::      | Workflows >                         | Shortcuts                                                                              |       |      |      |         |
|         | Inbox >                             | 8                                                                                      | 2     |      |      |         |
| ⇔       | Personal Settings                   | Shared Folders Favo                                                                    | rites |      |      |         |

#### Folders Shared to You

| CRANE<br>AEROSPACE &<br>ELECTRONICS |   |                        |        |          | Q Help    | Apps | Log Out |
|-------------------------------------|---|------------------------|--------|----------|-----------|------|---------|
| Dashboard                           |   | Folders                |        |          |           |      |         |
| Folders                             | ~ |                        |        |          |           |      |         |
| 😤 Shared Folders                    |   |                        |        |          |           |      |         |
| 😭 Favorites                         |   | Name 🔺                 | Size   | Uploaded | Creator   |      | = :::   |
| Workflows                           | > | 🕸 🛅 APPARPRO           | 0 B    | 3/24/17  | K. Butler |      |         |
|                                     |   | ☆ 🛅 Suppliers          | 187 MB | 7/7/17   | A. Miller |      |         |
| M Inbox                             | > | ☆ 🛅 SupplierY_CreateOn | 2 MB   | 3/24/17  | K. Butler |      |         |
| Personal Settings                   |   |                        |        |          |           |      |         |

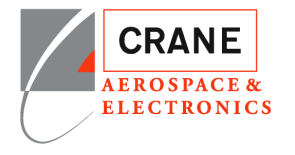

# **Personal Settings**

Edit Profile

|   | CRANE<br>AEROSPACE &<br>ELECTRONICS |                                            | Q Help | Apps | Log Out |
|---|-------------------------------------|--------------------------------------------|--------|------|---------|
|   | Dashboard                           | Edit Profile<br>Advanced Connections       |        |      |         |
|   | Folders                             | My Apps & Devices Name and Company Details |        |      |         |
|   | Inbox                               | First Name:* Profile Picture               | VD     |      |         |
| ۵ | Personal Settings                   | Last Name:*                                | Upload |      |         |
|   |                                     | Company:                                   |        |      |         |
|   |                                     |                                            |        |      |         |
|   |                                     |                                            |        |      |         |

### Change Password -> Scroll Down

|                                                                                                    | Q                                                                                                   | Help | Ą |
|----------------------------------------------------------------------------------------------------|----------------------------------------------------------------------------------------------------|------|---|
| Dashboard       Edit                  Folders                 Folders                 Workflows                 inbox                 inbox                 Personal Settings | it Profile Vanced Connections (Apps & Devices Old Password:* New Password:* Confirm Password:* Save |      |   |

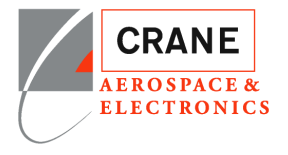

### Edit Email Addresses -> Scroll Down Page

| Image: Construction of the construction of the construc | Q Help Apps L | C                    |                                                       |                                                                                   |                                                                   |                      |   | CRANE<br>AEROSPACE &<br>ELECTRONICS |    |
|----------------------------------------------------------------------------------------------------|---------------|----------------------|-------------------------------------------------------|-----------------------------------------------------------------------------------|-------------------------------------------------------------------|----------------------|---|-------------------------------------|----|
| Image: Polders Advanced Connections   My Apps & Devices   My Apps & Devices   My Apps & Devices   Image: Polders   Image: Polders   I                                                                                                    |               |                      |                                                       |                                                                                   |                                                                   | Edit Profile         |   | Dashboard                           |    |
| My Apps & Devices     You may log in to ShareFile using any of your confirmed emails. ShareFile notifications will be sent to your primary email address.       Image: My Apps & Devices     You may log in to ShareFile using any of your confirmed emails. ShareFile notifications will be sent to your primary email address.       Image: My Apps & Devices     You may log in to ShareFile using any of your confirmed emails. ShareFile notifications will be sent to your primary email address.       Image: My Apps & Devices     You may log in to ShareFile using any of your confirmed emails. ShareFile notifications will be sent to your primary email address.       Image: My Apps & Devices     Image: My Apps & Devices       Image: My Apps & Devices     Email       Image: My Apps & Devices     Yeinfied       Actions     Image: My Apps & Devices                                                                                                    |               |                      |                                                       |                                                                                   | Edit Email Addresses                                              | Advanced Connections | > | Folders                             | 6  |
| Inbox     >     Email     Primary     Verified     Actions       Image: Personal Settings     kimjbutler@hotmail.com     Image: Personal Settings     Image: Personal Settings                                                                                                    | s.            | imary email address. | areFile notifications will be sent to your p<br>stem. | ng any of your confirmed emails. ShareFi<br>mality to add new users to the system | You may log in to ShareFile usi<br>NOTE: Do not use this function | My Apps & Devices    | > | Workflows                           | 83 |
| Personal Settings       kimjbutler@hotmail.com                                                                                                    | 15            | Actions              | ry Verified                                           | Primary                                                                           | Email                                                             |                      | > | Inbox                               |    |
|                                                                                                    |               |                      | ~                                                     | ~                                                                                 | kimjbutler@hotmail.com                                            |                      |   | Personal Settings                   | ¢  |
| Add Alternate Email                                                                                                    |               |                      |                                                       |                                                                                   | Add Alternate Email                                               |                      |   |                                     | [  |

### Email Notifications -> Scroll Down Page

To control how often you receive notification. When expecting a lot of data you may want to set this not to notify in real time.

|    | CRANE<br>AEROSPACE &<br>ELECTRONICS |                                                                                                    |
|----|-------------------------------------|----------------------------------------------------------------------------------------------------|
| ŵ  | Edit Profile                        | Email Notifications                                                                                                    |
|    | Advanced Connections                |                                                                                                    |
| 83 | My Apps & Devices                   | Email notifications are controlled on a folder by folder basis. Using the below dropdown list, you can select whether you would<br>like to receive upload/download notifications in real-time or whether you would like them consolidated and sent to you at a time<br>interval you specify. |
|    |                                     | Email Frequency:                                                                                                    |
| ≎  |                                     | In real-time<br>Every 15 minutes<br>Every hour                                                                                                    |
|    |                                     | Twice a day<br>Once a day                                                                                                    |
|    |                                     |                                                                                                    |

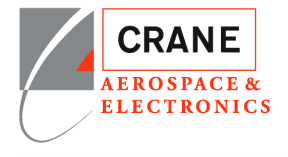

Time and Date -> Scroll Down Page

| ۵  | Edit Profile                              | Default ernal language<br>Englini Account Default • |
|----|-------------------------------------------|-----------------------------------------------------|
| 5  | Advanced Connections<br>My Apps & Devices |                                                     |
| 13 |                                           |                                                     |
| 9  |                                           | Time and Date                                       |
| ¢  |                                           | Time Zone:                                          |
|    |                                           | (UTC-08.00) Pacific Time                            |
|    |                                           | Daylight Saving Time:                               |
|    |                                           | Observe Daylight Saving Time (US & Canada)          |
|    |                                           | Date format:                                        |
|    |                                           | month/day/year •                                    |
|    |                                           | Time format:                                        |
|    |                                           | 12-hour format with AMUPM ·                         |

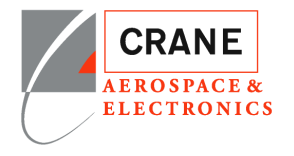

# Download Package ShareFile

| 슶      | Dashboard                          |   | Shared With Me   Suppliers   Supplier XYZ                                   |                                                 |     |               |                        |                |
|--------|------------------------------------|---|-----------------------------------------------------------------------------|-------------------------------------------------|-----|---------------|------------------------|----------------|
|        | Folders                            | ~ | Supplier XYZ More Options                                                   |                                                 |     |               |                        |                |
| 0<br>8 | Personal Folders<br>Shared Folders |   | D Items in this Folder * People on this Folder                              |                                                 |     |               |                        | ŧ              |
| ☆      | Favorites                          |   | A file retention policy has been set for this folder. All files stored here | will be deleted 30 day(s) after they are upload | ded |               |                        |                |
|        | File Box                           |   | Neme •                                                                      | 5                                               | ze  | Uploaded      | Creator                | = 00           |
|        | Recycle Bin                        |   | AmmedZip_201709072239689.zip                                                | 6                                               | MB  | 10:17 AM      | A Development          |                |
| 83     | Workflows                          | > | Storage used: 5 MB                                                          | Email me when a file is:                        | Do  | wnloaded from | this folder 🔲 Uploaded | to this folder |
|        | Inbox                              | > |                                                                             |                                                 |     |               |                        |                |
| 88     | People                             | > |                                                                             | പ്പ                                             |     |               |                        |                |
| ₽      | Personal Settings                  |   |                                                                             | $\bigcirc$                                      |     |               |                        |                |

When you select the file to download the menu bar will appear.

|                                       |                                                           |                                                                    | •                                                              |
|---------------------------------------|-----------------------------------------------------------|--------------------------------------------------------------------|----------------------------------------------------------------|
| ···· More                             |                                                           |                                                                    |                                                                |
|                                       |                                                           |                                                                    |                                                                |
| ted 30 day(s) after they are uploaded |                                                           |                                                                    |                                                                |
| Size                                  | Uploaded                                                  | Creator                                                            | Ξ                                                              |
| 6 MB                                  | 10:17 AM                                                  | A Development                                                      |                                                                |
|                                       |                                                           |                                                                    |                                                                |
|                                       | ••• More<br>ted 30 day(s) after they are uploaded<br>Size | ••• More<br>ted 30 day(s) after they are uploaded<br>Size Uploaded | ted 30 day(s) after they are uploaded<br>Size Uploaded Creator |

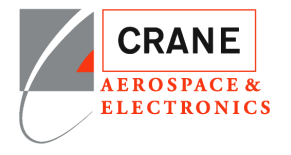

Select Download and at bottom screen ask to save.

| Supplier VV7 More Ontions                                    |                                           |                   |               |                        |                                       |
|--------------------------------------------------------------|-------------------------------------------|-------------------|---------------|------------------------|---------------------------------------|
| Supplier XTZ                                                 |                                           |                   |               |                        |                                       |
| D Items in this Folder & People on this Folder               |                                           |                   |               |                        | <b>•</b>                              |
| Doversoad 🖸 Share 🗎 Delete 🛈 View                            | w Detalis ···· More                       |                   |               |                        | -                                     |
| tion policy has been set for this folder. All files stored h | here will be deleted 30 day(s) after they | are uploaded      |               |                        |                                       |
| Name +                                                       |                                           | Size              | Uploaded      | Creator                | <b>=</b> 10                           |
| 🕆 🛄 NamedZip_201709072239689.zip                             |                                           | 6 MB              | 10:17 AM      | A. Development         |                                       |
| orage used: 5 MB                                             | Email me whe                              | n a file is: 🗔 Do | wnloaded from | this folder 🔲 Uploaded | to this folder                        |
|                                                              |                                           |                   |               |                        |                                       |
|                                                              |                                           |                   |               |                        |                                       |
|                                                              |                                           |                   |               |                        |                                       |
|                                                              |                                           |                   |               |                        |                                       |
|                                                              |                                           |                   |               |                        |                                       |
|                                                              |                                           |                   |               |                        |                                       |
|                                                              |                                           |                   |               |                        |                                       |
|                                                              |                                           |                   |               |                        |                                       |
|                                                              |                                           |                   |               |                        |                                       |
|                                                              |                                           |                   |               |                        |                                       |
|                                                              |                                           |                   |               |                        |                                       |
|                                                              |                                           |                   |               |                        |                                       |
|                                                              |                                           |                   |               |                        |                                       |
|                                                              |                                           |                   |               |                        |                                       |
|                                                              |                                           |                   |               |                        |                                       |
|                                                              |                                           |                   |               |                        |                                       |
|                                                              |                                           |                   |               |                        |                                       |
|                                                              |                                           |                   |               |                        | · · · · · · · · · · · · · · · · · · · |
|                                                              |                                           |                   |               |                        |                                       |
|                                                              |                                           |                   |               |                        |                                       |
|                                                              |                                           |                   |               |                        |                                       |
|                                                              |                                           |                   |               |                        |                                       |
|                                                              |                                           |                   |               |                        | K                                     |
|                                                              |                                           |                   |               |                        |                                       |
|                                                              |                                           |                   |               |                        |                                       |
|                                                              |                                           |                   |               |                        |                                       |